# fi-5000N Firmware Updating Procedure

## 1. Preparation before Updating the Firmware

- 1) Before updating the firmware, connect the fi-5000N to the PC (where the Firmware Update Tool is to be installed) via a network.
- 2) If a USB cable is connected to the fi-5000N, disconnect it from the fi-5000N.

## Note

• Configure the IP addresses of the PC and the fi-5000N within the same subnet.

#### Example of Network Settings for PC and fi-5000N

| Device   | IP Address / Subnet Mask        |
|----------|---------------------------------|
| PC       | 123.123.123.xxx / 255.255.255.0 |
| fi-5000N | 123.123.123.xxx / 255.255.255.0 |

• Use the PC that operates on Windows 2000, Windows XP, or Windows Vista (excludes their x64 bit versions).

## 2. Firmware Updating Procedure

Update the fi-5000N firmware following the procedure below.

- 1) Disconnect the USB cable from the fi-5000N, and then turn on the fi-5000N.  $\Rightarrow$  The fi-5000N will show a message "The scanner is not connected."
- 2) Execute "fi5kN\_FirmUp.exe" downloaded from the web page.
   ⇒ The Firmware Update Tool for fi-5000N dialog box will appear.

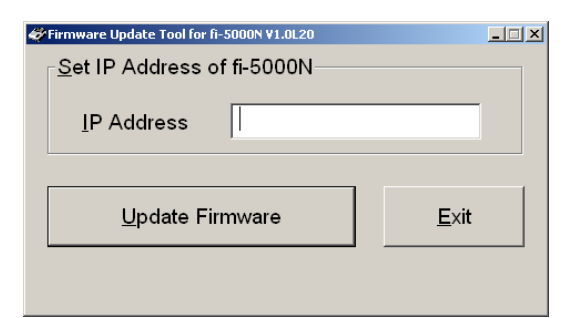

Confirm the IP address of the fi-5000N.
 ⇒You can get the IP address following the instructions given below.

| «Н  | ow to Get the IP Add                            | ress of the fi-5000N》                                                                         |
|-----|-------------------------------------------------|-----------------------------------------------------------------------------------------------|
| (1) | When the message "Th<br>[SET] key. The settings | e scanner is not connected." appears on fi-5000N's Message Display, press the screen appears. |
| (2) | With the $[\downarrow]$ key, select [           | Show Network Config].                                                                         |
| (3) | As the IP address of the form below:            | fi-5000N is displayed on the [IP: ] line of the settings screen, write it down in the         |
|     | <u>IP addı</u>                                  | ress of fi-5000N:                                                                             |
| (4) | Press the [ESC] key or not connected." is dis   | the fi-5000N twice to return to the state where the message "The scanner is played.           |

4) Type in the IP address of the fi-5000N, which you took a note of in Step 3) above, in the [IP Address] field shown below.

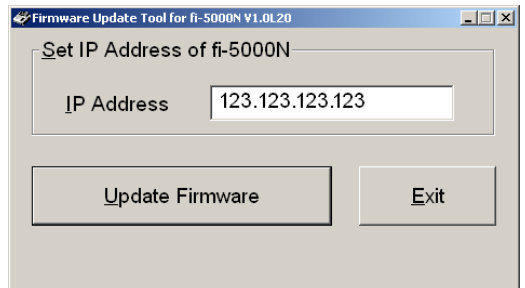

- 5) Click the [Update Firmware] button to start searching for the fi-5000N whose IP address matches the entered one.
  - ⇒The dialog box will display the following message, showing that the program is searching for the specified IP address.

| 47 | Firmware Update Tool for fi-5000N V1.0L20 |
|----|-------------------------------------------|
|    | IP Address 123.123.123.123                |
|    | Update Firmware Exit                      |
|    | Searching for fi-5000N                    |

⇒If the searching is successful, the message in the dialog box will change, showing that the program is updating the firmware.

| 🋷 Firmware Update Tool for fi-5000N ¥1.0L20 |      |
|---------------------------------------------|------|
| Set IP Address of fi-5000N                  |      |
| <u>I</u> P Address 123.123.123.             | 123  |
| Update Firmware                             | Exit |
| Now Updating Firmware                       |      |

| N | 10 | te | 2 |
|---|----|----|---|
|   |    |    |   |

Do NOT turn off the fi-5000N and PC during the updating process.

| When Searching of the fi-50                     | 00N is Unsuccessful》                      |  |  |  |  |
|-------------------------------------------------|-------------------------------------------|--|--|--|--|
| The following message appears on                | the PC:                                   |  |  |  |  |
|                                                 | Firmware Update Tool for fi-5000N ¥1.0L20 |  |  |  |  |
|                                                 | Failed to Search fi-5000N.                |  |  |  |  |
|                                                 | ОК                                        |  |  |  |  |
| In case the searching has failed, cor           | <br>nfirm:                                |  |  |  |  |
| The IP address of the fi-5000                   | N entered in Step 4) is correct.          |  |  |  |  |
| <ul> <li>The PC and the fi-5000N are</li> </ul> | configured within the same subnet.        |  |  |  |  |
| <ul> <li>The LAN cable connection is</li> </ul> | proper.                                   |  |  |  |  |
| <ul> <li>The fi-5000N is turned on.</li> </ul>  |                                           |  |  |  |  |

⇒The following message box will appear once the firmware updating is completed.

| Firmware | e Update Tool for fi-5000N ¥1.0L20                       | × |
|----------|----------------------------------------------------------|---|
| į)       | Firmware Update Success.<br>Please Restart the fi-5000N. |   |
|          | OK                                                       |   |

# 6) Click the [OK] button.

⇒The Firmware Update Tool will terminate.

7) Turn off the fi-5000N, and proceed to Section 3 "Updating the Firmware Revision Number."

| 《When U                                                                                                    | pdating of the Firmware is Unsuccessful》                                                                                                    |  |  |  |
|----------------------------------------------------------------------------------------------------|----------------------------------------------------------------------------------------------------|--|--|--|
| The followir                                                                                                    | ng message appears on the PC:                                                                                                    |  |  |  |
|                                                                                                    | Firmware Update Tool for fi-5000N ¥1.0L20                                                                                                    |  |  |  |
|                                                                                                    | Failed to Update the Firmware.                                                                                                    |  |  |  |
|                                                                                                    | OK]                                                                                                    |  |  |  |
| Here, confir                                                                                                    | m:                                                                                                    |  |  |  |
| Case 1:<br>Case 2:                                                                                                    | If the fi-5000N does not show the message "The scanner is not connected," follow the instructions in <b>《How to Confirm the IP Address of the fi-5000N》</b> in Step 3) above, or turn on the fi-5000N again. When the message "The scanner is not connected." appears, do the procedure from Step 2) above.<br>If the fi-5000N shows the message "Backup mode for only recovering main program" after it is turned on, update the firmware following the instructions in <b>Firmware Updating from Backup Mode</b> below. |  |  |  |
| Firmw<br>Should<br>fi-5000<br>recove                                                                                                    | vare Updating from Backup Mode<br>d the firmware updating fail due to the fi-5000N being powered OFF during updating, etc., start the<br>DN in backup mode. If the fi-5000N is started in backup mode, the message "Backup mode for only<br>ering main program" will appear.                                                                                                    |  |  |  |
| Note<br>If a static IP address is used in normal mode, the same address (which you took a note of in Step 3))<br>will be used while the fi-5000N operates in backup mode. If DHCP is used in normal mode, the<br>fi-5000N will use an IP address of 192.168.1.1 in backup mode. |                                                                                                    |  |  |  |
| To up<br>the PC                                                                                                    | date the firmware in backup mode, do Steps 2) to 6) in Section 2 "Firmware Updating Procedure" for C while the fi-5000N shows the message "Backup mode for only recovering main program."                                                                                                    |  |  |  |
| The fi-                                                                                                    | 5000N will start in normal mode if the firmware updating is completed successfully.                                                                                                    |  |  |  |

## 3. Updated Firmware Revision Number

After the firmware updating, you need to update the revision number of the fi-5000N as shown below:

| Revision number before updating |               | Revision number after updating |
|---------------------------------|---------------|--------------------------------|
| A0                              | $\rightarrow$ | A2                             |
| A1                              | $\rightarrow$ | A2                             |
| D0                              | $\rightarrow$ | D1                             |

Update the revision number on the manufacture label on the bottom side of the fi-5000N. Circle the revision number after updating as shown below. (The revision number example in the figure is "A2.")

| MODEL fi-5000N 16V 0.3A 1.0kg |   |   |   |   |   |   |   |   |   |   |    |
|-------------------------------|---|---|---|---|---|---|---|---|---|---|----|
| PART NO. PA03368-B00*         | A | ₽ | + | 2 | 3 | 4 | 5 | 6 | 7 | 8 | 9  |
| SER. NO. *****                | В | 0 | 1 | 2 | 3 | 4 | 5 | 6 | 7 | 8 | 9  |
| DATE 2005-2                   |   |   |   |   |   | - | _ | _ |   |   |    |
|                               |   |   |   |   |   |   |   |   |   |   |    |
|                               |   |   |   |   |   |   |   |   |   |   |    |
| a Fujitsu company             | 1 |   |   |   |   |   |   |   |   | [ | // |

This has completed the procedure for updating the firmware.

<u>Note</u>

You need to update the firmware only once for each fi-5000N.